## Banner 9 – Hold Information (SOAHOLD)

Search for "SOAHOLD" using either "Search..." on the home screen or the upper left corner magnifying glass.

| ≡     | Q          | 6           | Astate-RACT (banner-test/xe-ss-devl1) | 0 |   | Sign | Out | ? |
|-------|------------|-------------|---------------------------------------|---|---|------|-----|---|
| ×     | Hold       | Informati   | on SOAHOLD 9.3.2 (RACT)               |   | ÷ |      | Å   | * |
|       |            | ID:         |                                       |   |   |      | Go  |   |
| Get S | Started: F | ill out the | fields above and press Go.            |   |   |      |     |   |

Enter the student's ID number in the "ID" field and click "Go".

Holds on the student's account will populate the screen. The hold type, description, and reason will tell you why the hold was placed on the account. In the example below the first hold was placed because the student owes money.

| ▼ HOLD DETAIL | S                              |                 |                   | 🖶 Insert | E Delete   | 🖬 Copy 🔍   | Filter |
|---------------|--------------------------------|-----------------|-------------------|----------|------------|------------|--------|
| Hold Type *   | Hold Type Description          | Reason          | Release Indicator | Amount   | From *     | To *       | O      |
| FM            | Owe Accts Receivable Balance   | Owes on Account | ~                 |          | 09/11/2017 | 12/31/2099 | S      |
| IM            | Immunization                   |                 | ~                 |          | 01/03/2017 | 12/31/2099 | A      |
| FY            | FYS-Must meet all requirements |                 |                   |          | 03/01/2014 | 12/31/2099 | FF     |
| 11            | Need Developmental Reading     |                 | ~                 |          | 02/13/1995 | 01/01/2099 | AI     |
| 13            | Need Writing Tutorial          |                 | ~                 |          | 02/13/1995 | 01/01/2099 | AI     |
| 15            | Need Intermediate Algebra      |                 | ~                 |          | 02/13/1995 | 01/01/2099 | A      |
| <             |                                |                 |                   |          |            |            | >      |
| ◀ 1 •         | f 1 🕨 🖌 🛛 10 🗸 Per Page        |                 |                   |          |            | Record 3   | of 6   |

The hold is only active during the dates listed on the "from" and "to" fields. If you scroll over you can view the department from which the hold originated and the description lists a phone number to call with questions about that specific hold. The created user is the user that actually placed the hold on the account.

**NOTE**: If "Release Indicator" is checked ONLY the created user can remove that hold. *Do not check this box with personal accounts.* As seen below, the highlighted hold was created by a personal user and so the box is not checked.

| - HO |                   |        |            |            |                  |                              | rt 🗖 Doloto 🖪 Conv | S Eiltor   |
|------|-------------------|--------|------------|------------|------------------|------------------------------|--------------------|------------|
| . 10 | IED DETAIES       |        |            |            |                  |                              |                    | ₹, i iitei |
|      | Release Indicator | Amount | From *     | To *       | Origination Code | Origination Code Description | Created User       |            |
|      | <b>~</b>          |        | 09/11/2017 | 12/31/2099 | STAC             | Student Accts (870)972-2285  | HOLDSTAC           |            |
|      | <                 |        | 01/03/2017 | 12/31/2099 | ARR              | Admission/Record 972-2031    | HOLDREG            |            |
|      |                   |        | 03/01/2014 | 12/31/2099 | FRST             | First Year Studies 972-2080  | SELLENBURG         |            |
|      | <b>~</b>          |        | 02/13/1995 | 01/01/2099 | ADVS             | Advisement Serv 972-3001     | HOLDAS             |            |
|      | <b>~</b>          |        | 02/13/1995 | 01/01/2099 | ADVS             | Advisement Serv 972-3001     | HOLDAS             |            |
|      | <b>~</b>          |        | 02/13/1995 | 01/01/2099 | ADVS             | Advisement Serv 972-3001     | HOLDAS             |            |
| <    |                   |        |            |            |                  |                              |                    | >          |
| K    | ◀ 1 of 1 ► ►      | 10 ~   | Per Page   |            |                  |                              | Reco               | ord 3 of 6 |

Holds can be ended either by changing the "to" date or by removing the record. Use "Delete" to remove records.

To add a record click the "Insert" button on the record toolbar.

| ▼ HOLD DETAIL | s                              |                 |                   | 🖶 Insert | Delete     | Copy 🍷     | Filter |
|---------------|--------------------------------|-----------------|-------------------|----------|------------|------------|--------|
| Hold Type *   | Hold Type Description          | Reason          | Release Indicator | Amount   | From *     | To *       | O      |
| FM            | Owe Accts Receivable Balance   | Owes on Account | <                 |          | 09/11/2017 | 12/31/2099 | S      |
| IM            | Immunization                   |                 | <                 |          | 01/03/2017 | 12/31/2099 | AI     |
| FY            | FYS-Must meet all requirements |                 |                   |          | 03/01/2014 | 12/31/2099 | FF     |
| 11            | Need Developmental Reading     |                 | <                 |          | 02/13/1995 | 01/01/2099 | AI     |
| 13            | Need Writing Tutorial          |                 | <                 |          | 02/13/1995 | 01/01/2099 | AI     |
| 15            | Need Intermediate Algebra      |                 | <                 |          | 02/13/1995 | 01/01/2099 | AI     |
|               |                                |                 |                   |          | 11/03/2017 | 12/31/2099 |        |
| <             |                                |                 |                   |          |            |            | >      |
| ◀ 1 •         | f 1 🕨 🕅 🔤 10 🗸 Per Page        |                 |                   |          |            | Record 7   | of 7   |

If you know the hold type enter it, or click "..." next to the field to look up a code.

| Code     | Desc                                | Reg Hold | Env Hold | Trans Hold | Grad |
|----------|-------------------------------------|----------|----------|------------|------|
| 11       | Need Developmental Reading          | Y        |          |            | ^    |
| 12       | Need Language development           | Y        |          |            |      |
| 13       | Need Writing Tutorial               | Y        |          |            |      |
| 14       | Need Developmental Algebra          | Y        |          |            |      |
| 15       | Need Intermediate Algebra           | Y        |          |            |      |
| 16       | College Reading I                   | Y        |          |            |      |
| 17       | College Reading II                  | Y        |          |            |      |
| A1       | Needs Acad Integ Course             | Y        |          |            |      |
| A2       | DOES NOT HOLD ANYTHING              |          |          |            |      |
| <u>^</u> | A III III III III III III III III I | v        |          |            | 1 ×  |

Once all necessary information has been added click "Save" in the lower right.

To look up a different student's information, click "Start Over" on the upper right.